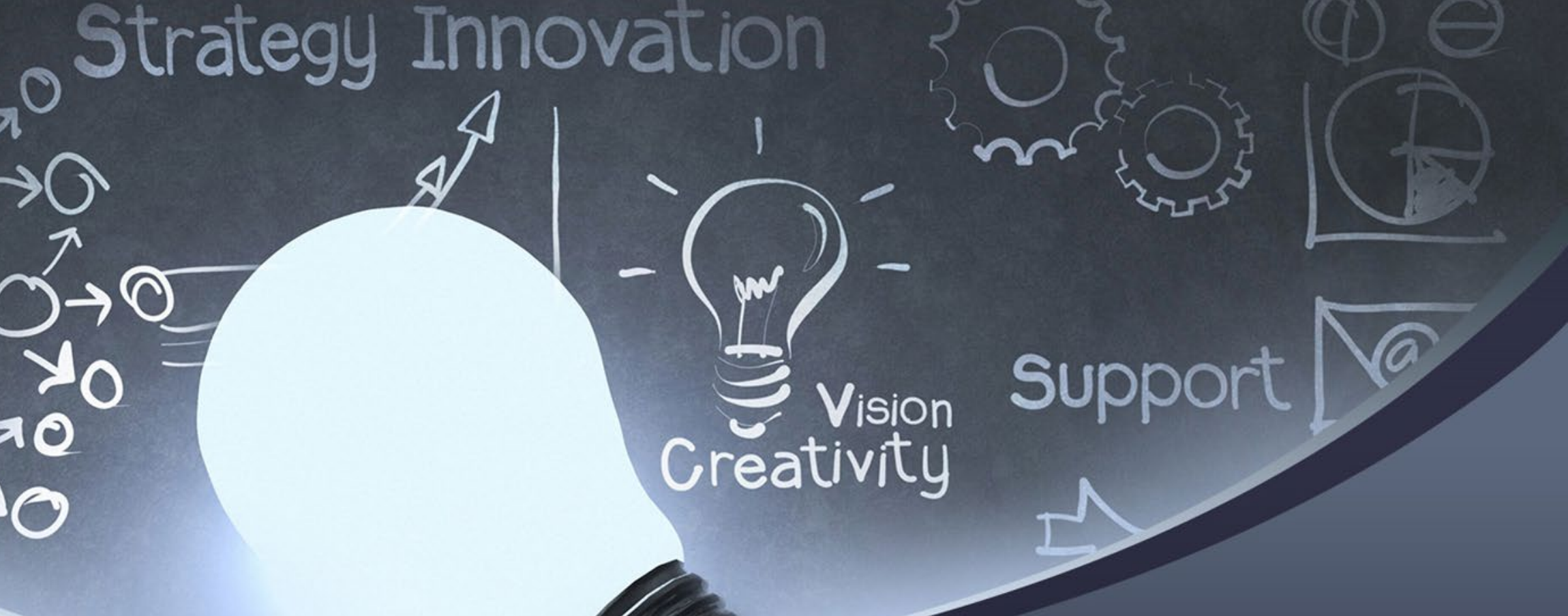

## New EnVision Center

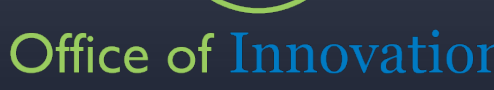

Version 1.0 As of: July 15, 2020

### Account Creation and Application Submission Process

Office of Innovation

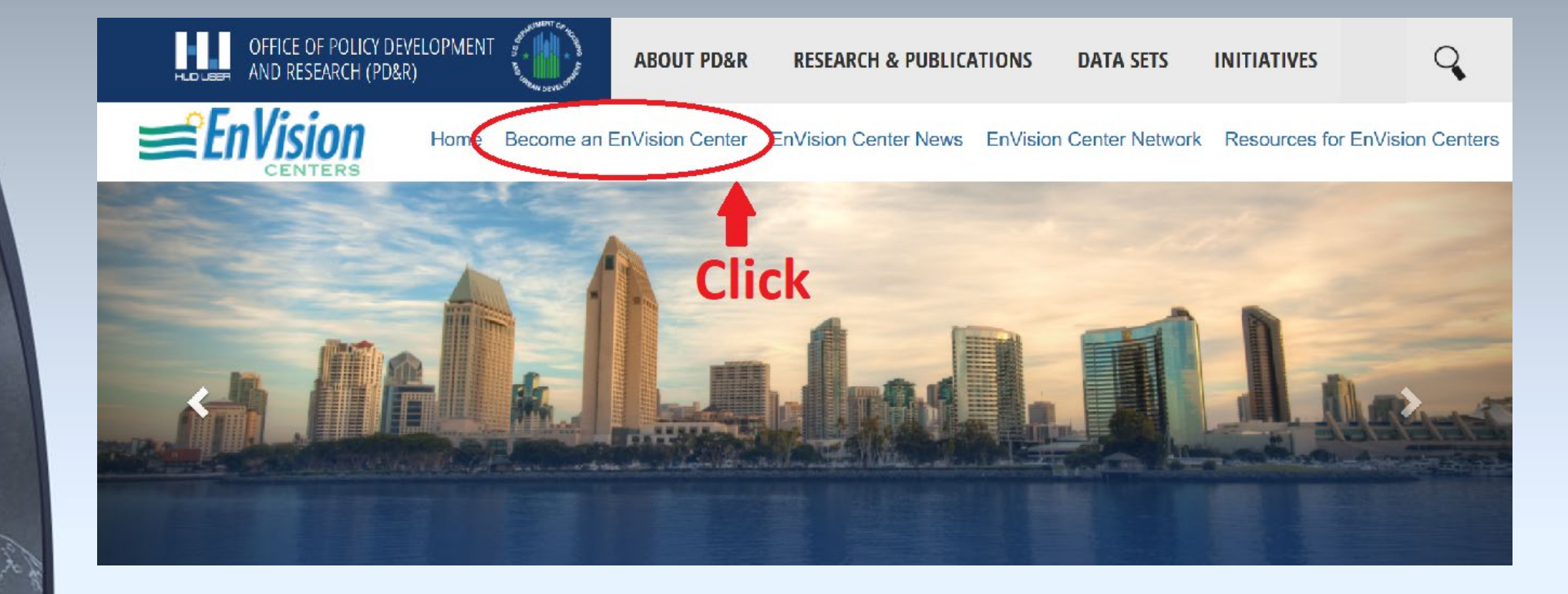

Step 1-Click on Become an EnVision Center tab.

Version 1.0 As of: July 15, 2020

Freativity

#### Office of Innovation

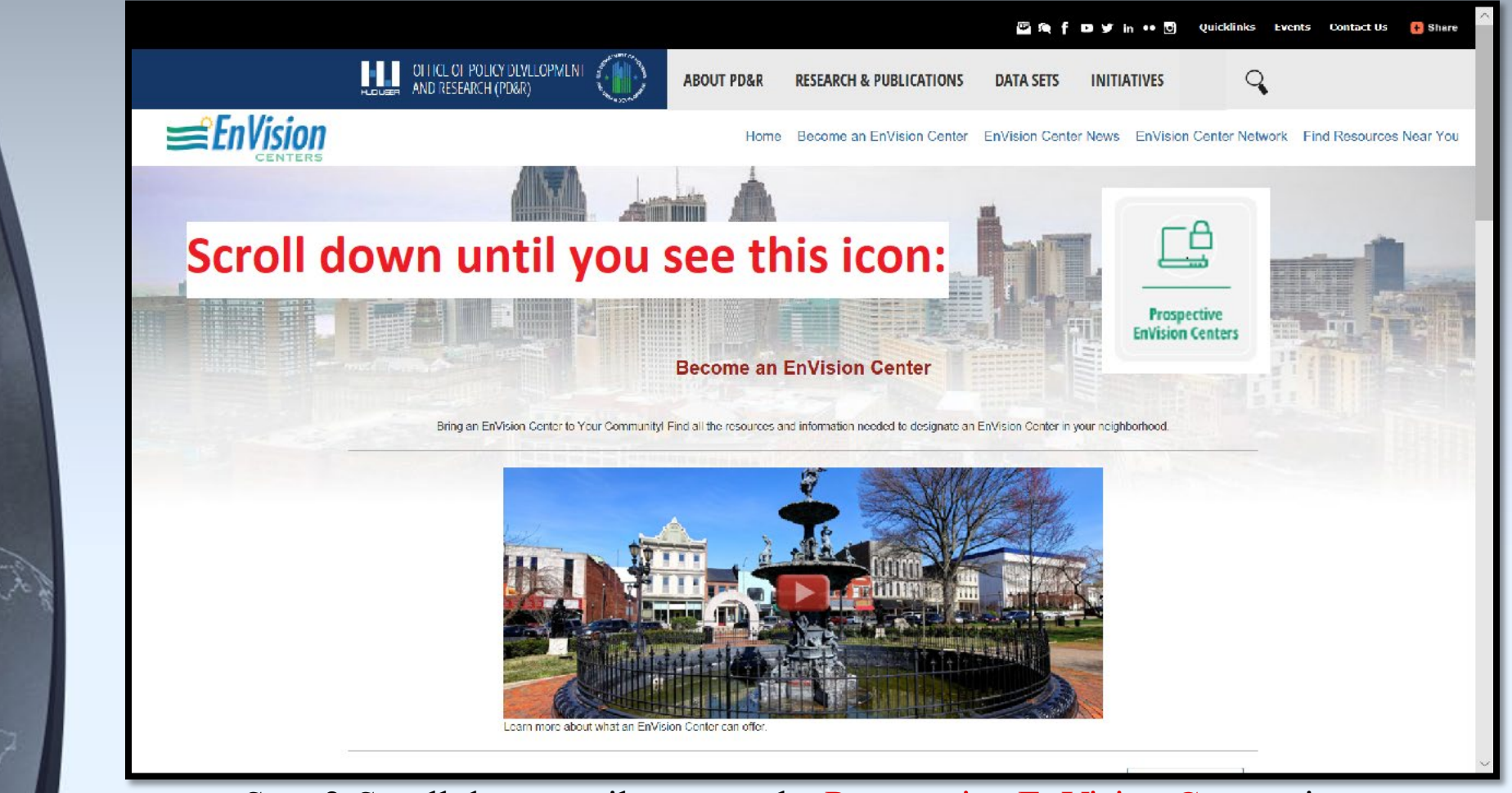

Step 2-Scroll down until you see the Prospective EnVision Centers icon.

Creativity

#### Office of Innovation

| Apply to become an EnVision Center. | Click on the button below to cheate an account and submit your application. |
|-------------------------------------|-----------------------------------------------------------------------------|
| Click                               | Prospective<br>EnVision Centers                                             |
| Have questions about becoming an    | EnVision Center? Contact your Regional EnVision Center Point of Contact     |
|                                     | REGIONAL                                                                    |
|                                     | > Contact a Regional Coordinator                                            |

Step 3- Click on that icon.

Version 1.0 As of: July 15, 2020

Vision Creativity

Vision

Version 1.0 As of: July 15, 2020

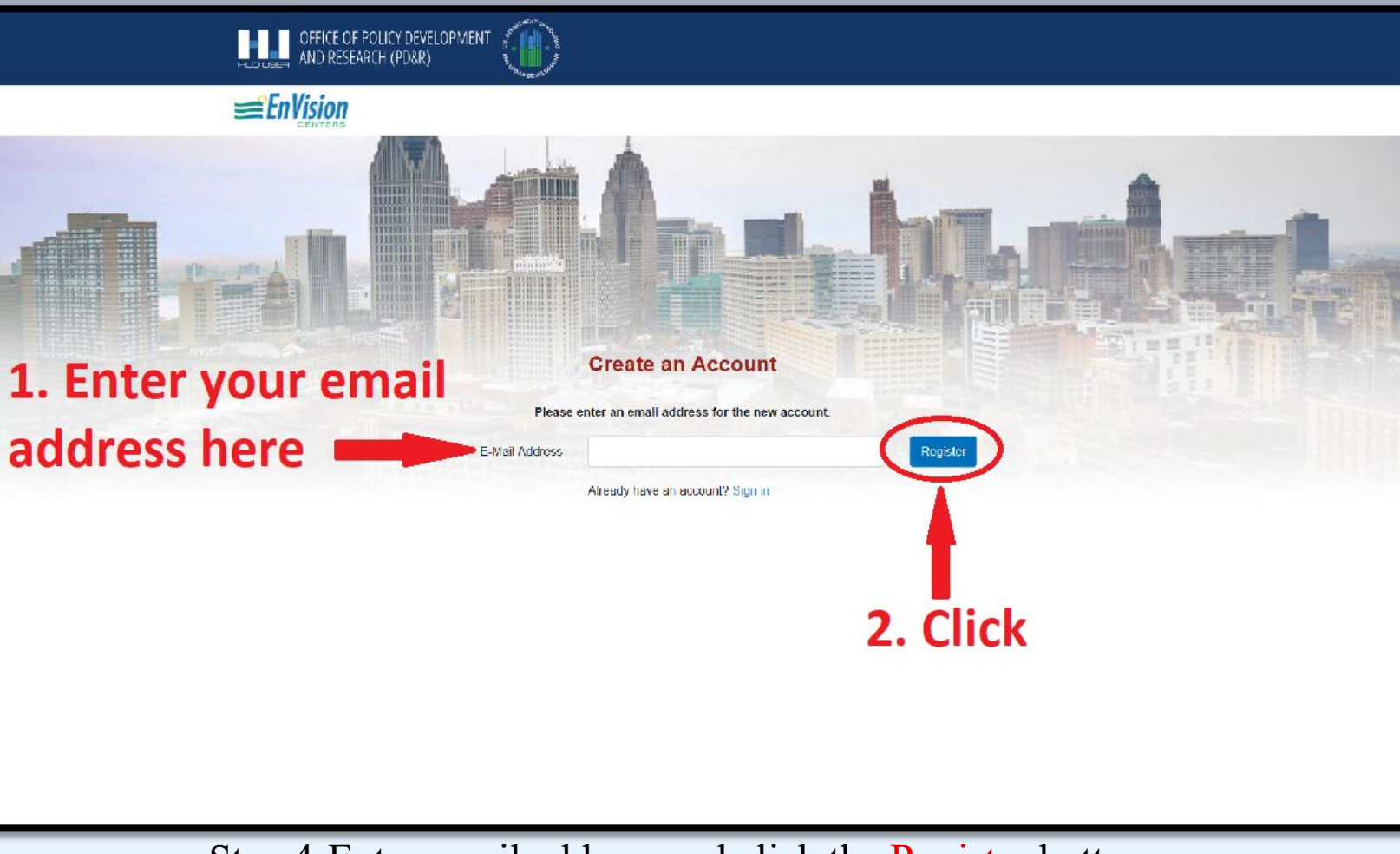

Step 4-Enter email address and click the Register button.

f Innovation

Vision

Version 1.0 As of: July 15, 2020

| AND RESEARCH (PD&R)                                                                                                    |  |
|----------------------------------------------------------------------------------------------------|--|
| ≡ En Vision                                                                                                    |  |
|                                                                                                    |  |
| Sign In                                                                                                    |  |
| Please sign in below to access your EC Net account                                                                                                    |  |
| Thank you: A ventication message has been sent to the email address you provided. Please click on the<br>"verify email" button within the message to proceed to the next step. |  |
| Mail Address                                                                                                    |  |
| Password                                                                                                    |  |
|                                                                                                    |  |
| Sign In Forgot Your Password?                                                                                                    |  |
| Don't have an account? Create an account                                                                                                    |  |

#### Check your email for registration verification instructions

Step 5-Check your email for instructions on how to proceed.

Office of Innovation

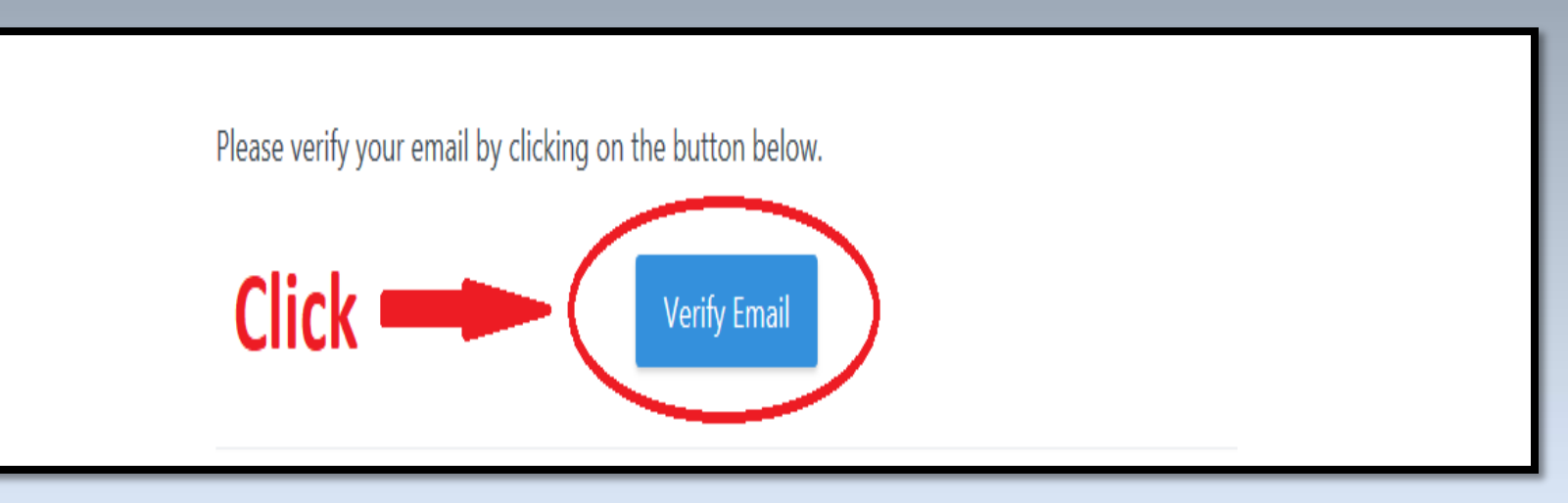

Step 6-Verify Email.

Version 1.0 As of: July 15, 2020

Freativity

Vision

Version 1.0 As of: July 15, 2020

| OFFICE OF POLICY DEVEL | OPMENT                                                |
|------------------------|-------------------------------------------------------|
|                        |                                                       |
|                        |                                                       |
| Linank ye              | ou tor vernying your email. Please create a password. |
| Create a password      | Password Conline Password Submit                      |
|                        |                                                       |
|                        | Step 7-Create a password                              |

Vision

Version 1.0 As of: July 15, 2020

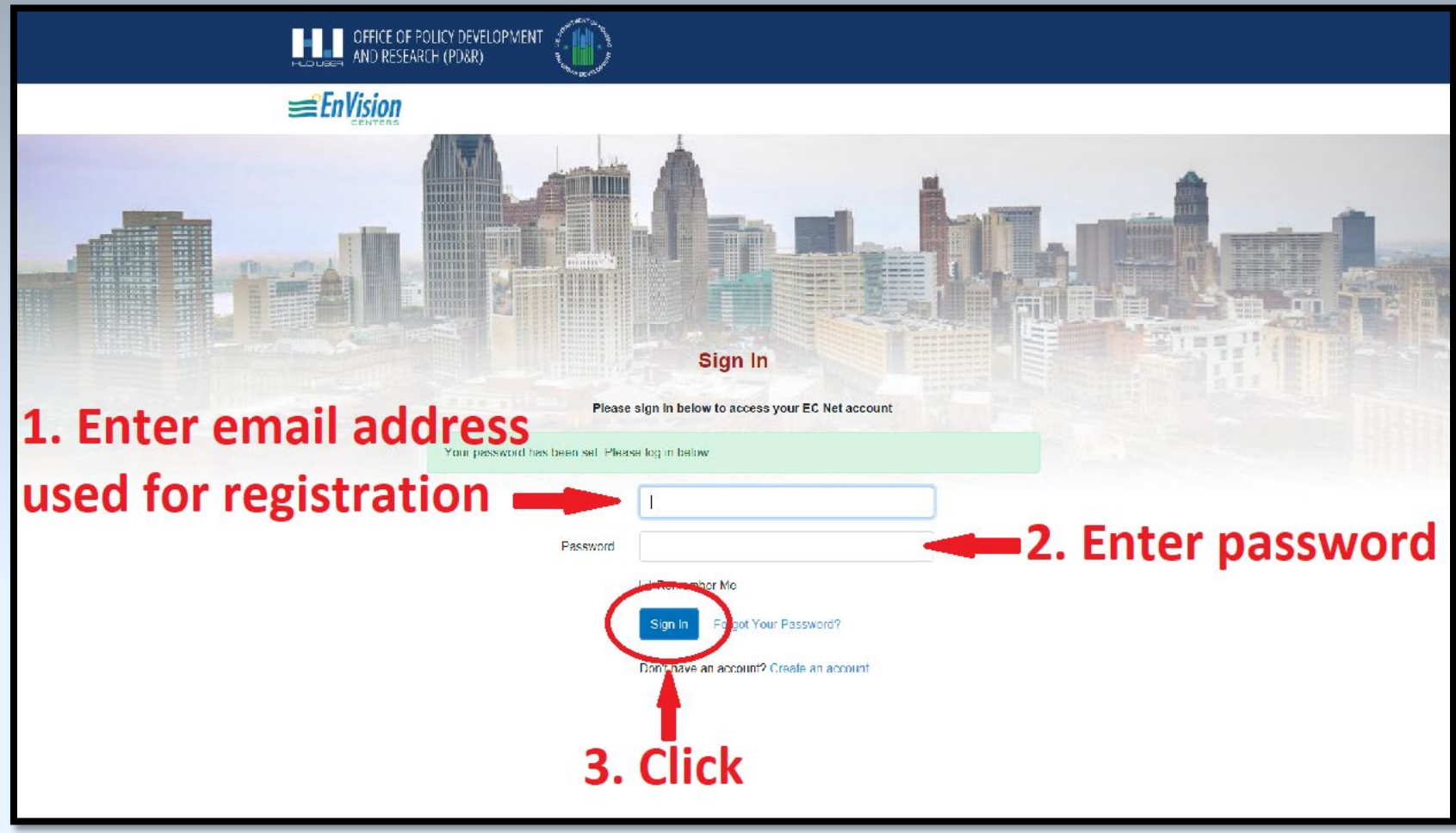

Step 8-Enter email address used for registration. Enter password to sign in.

# Vision

Version 1.0 As of: July 15, 2020

Step 9-Complete the form and upload other documents required for the application process.

### Account Creation and Application Submission Process

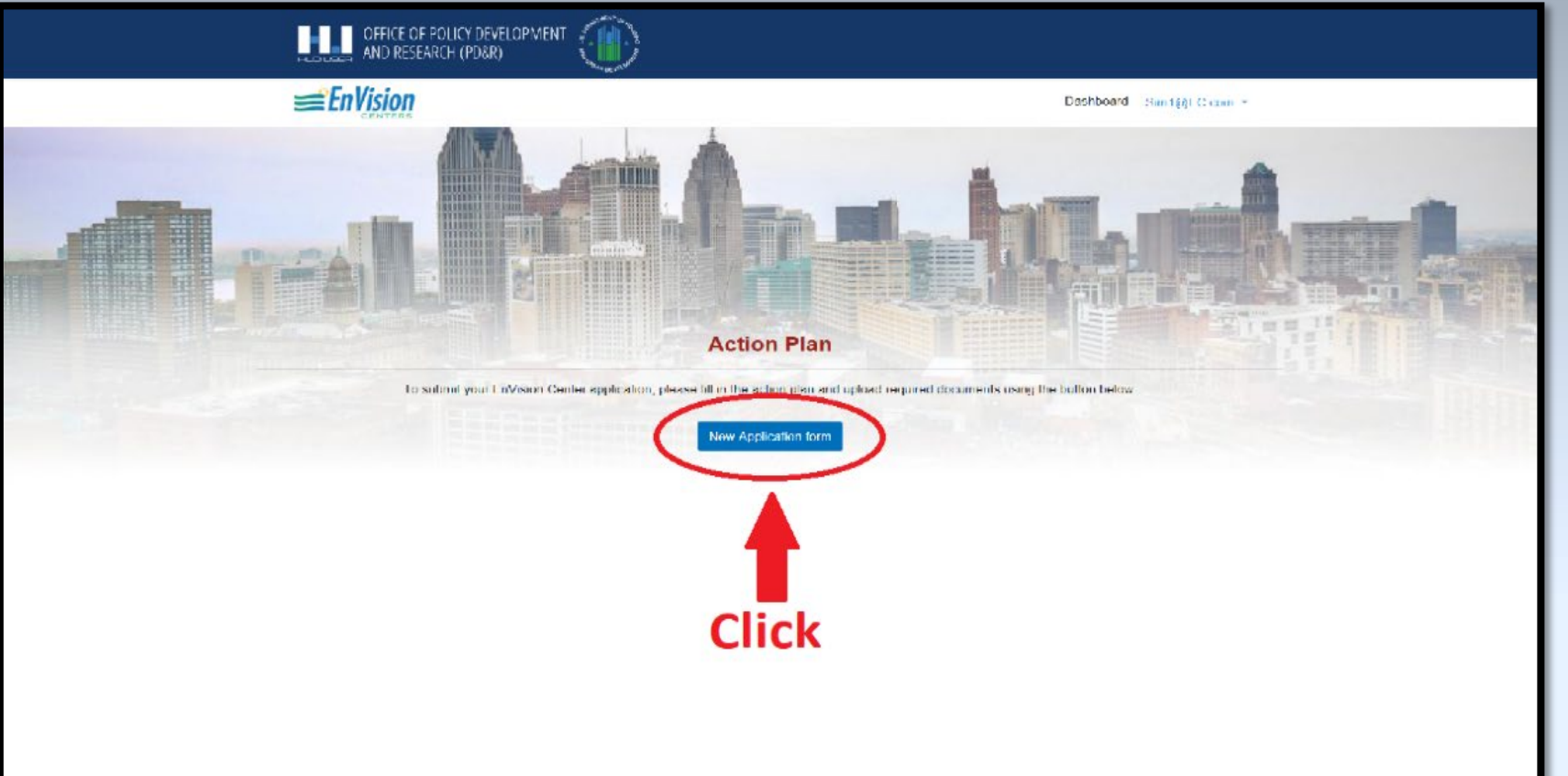

#### Office of Innovation

| Service                                                              | Target Population                                                | Service Provider                               | Type of Service<br>Provider                        | Pillar Alignment        |                  |
|----------------------------------------------------------------------|------------------------------------------------------------------|------------------------------------------------|----------------------------------------------------|-------------------------|------------------|
| Service                                                              | Target                                                           | Provider                                       | Other ~                                            | Economic Empowerm ~     | Add new Row      |
| programs those are (e.g., te<br>Existing Service Gaps                | deral government, local gov<br>Target Population                 | ernment, mission based non<br>Desired Partners | prolit, laith based organization) Destred Programs | Type of Partner/Program | er on paronen on |
| Gaps                                                                 | Target                                                           | Partner                                        | Program                                            | Non prafit              | Add new Row      |
| Attachment(s): Please of<br>Uploaded PDF: Envision h<br>Roplace PDF: | upload the Commitment L<br>Half Brochure Final Rev2 pd<br>Drowse | f Remove                                       | Click                                              | below.                  |                  |
| Add more lifes                                                       |                                                                  |                                                | 1                                                  |                         |                  |

Step 10-You have the option here of saving your application and then submitting it later, OR you can complete your application and submit it immediately.

Version 1.0 As of: July 15, 2020

# Vision

Version 1.0 As of: July 15, 2020 Indicate the type of service, activities, or programming that will be provided at the EnVision Center site. For each, list the target population for those services, the name of the service provider, the type of services provider (e.g., federat povernment, local government, mission based non-profit faith based organization), and the pillar to which the service atoms (1, economic empowerment, 2, educational advancement, 3, health and wellness, and/or 4, character and feadership)

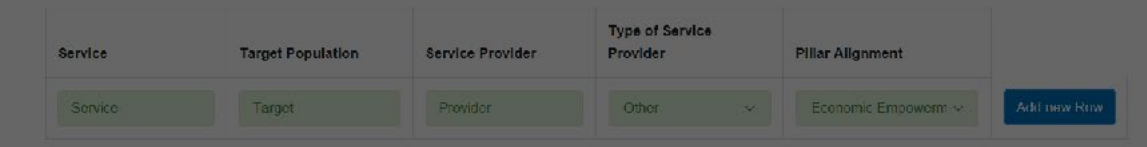

Indicate any identified gaps in available services. For each, list the target populations for such services, desired partners, desired programs, and what type of partner or programs those are (e.g., federal government, local government, mission-based non-profit, faith-based organization).

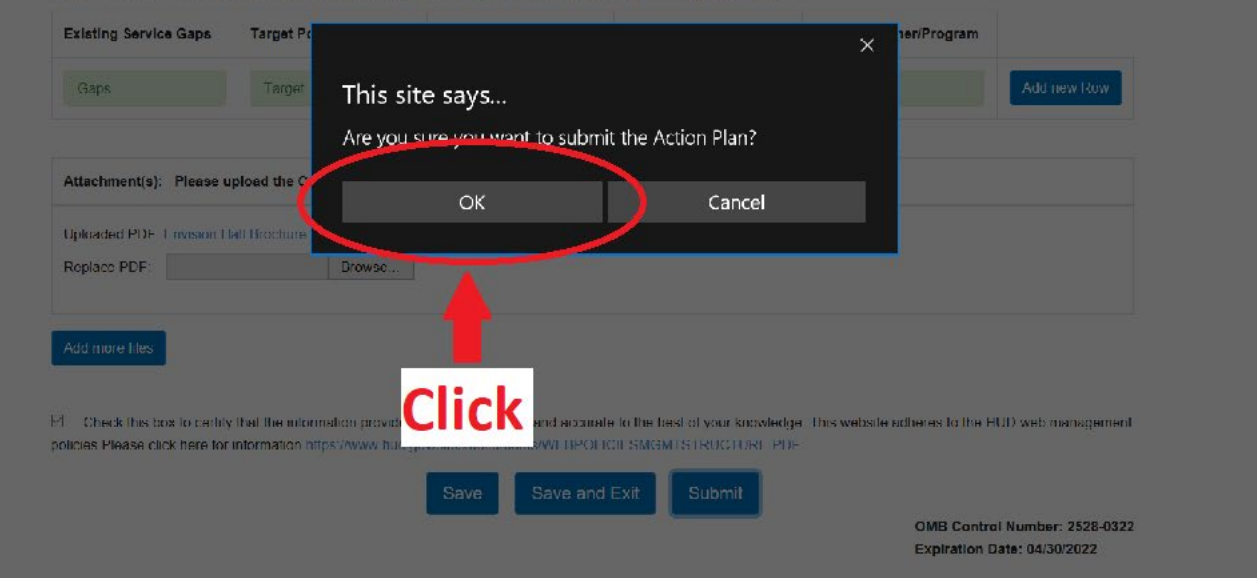

Step 11-Click the ok button if you are ready to submit the Action Plan.

Vision

Version 1.0 As of: July 15, 2020

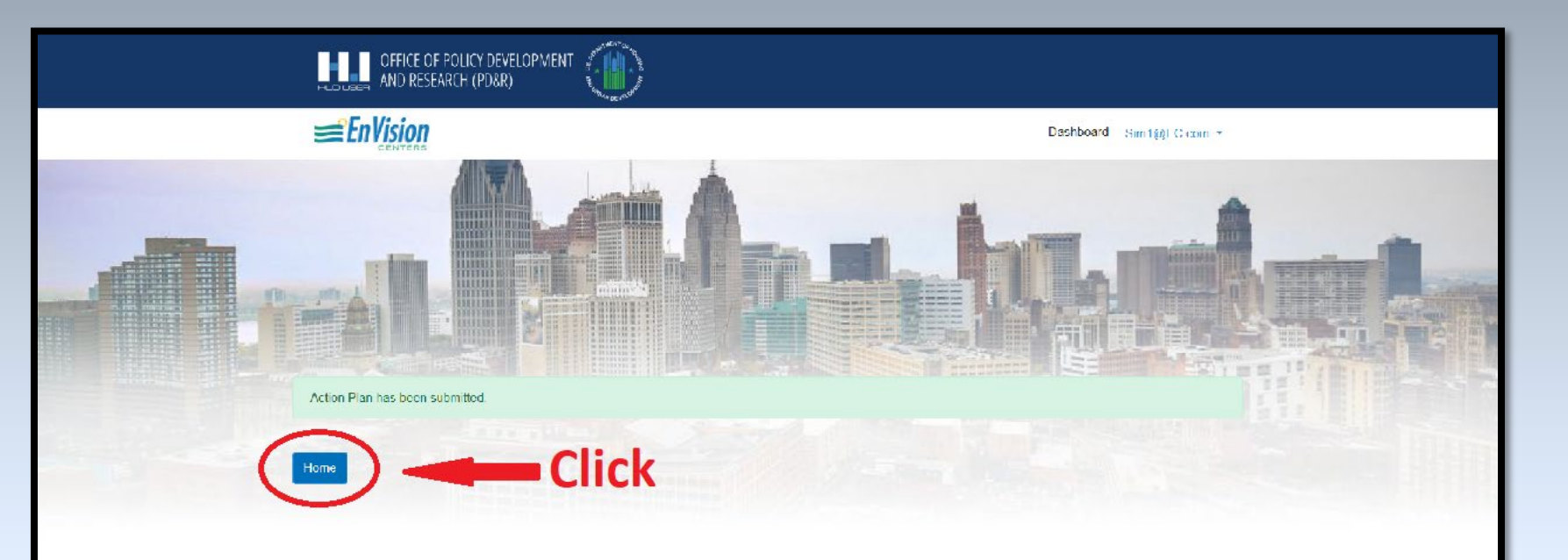

## Submission is now complete. You will recieve an email confirming submission.

Step 12-Submission is complete, and you will receive an email confirming submission of your application.

f Innovation

# Vision

Version 1.0 As of: July 15, 2020

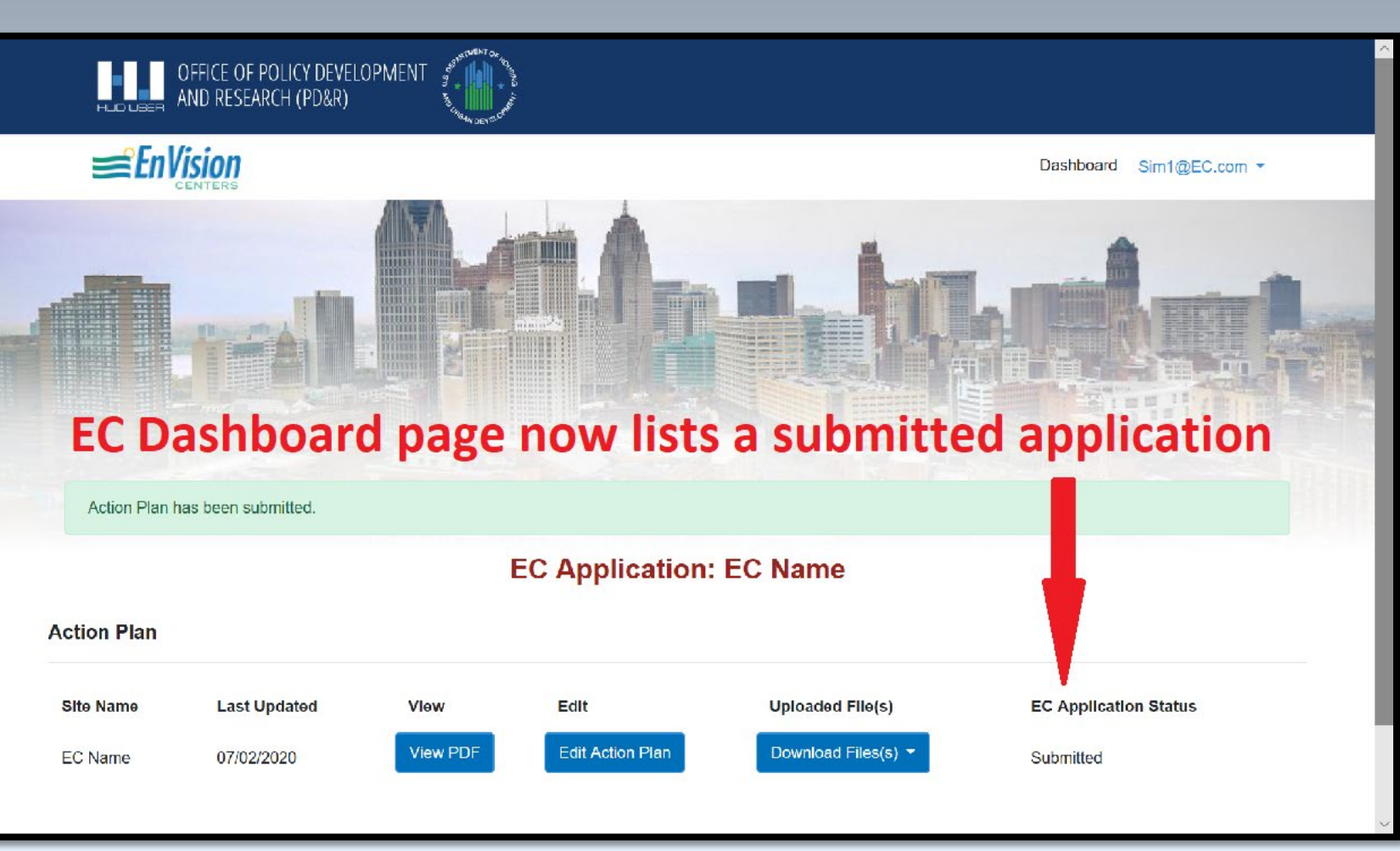

Account Creation and Application Submission Process

Step 13-After submission of your application and other documents, this page will state that your application has been submitted.

Innovation

# Vision

Version 1.0 As of: July 15, 2020 Step 14-You will see your EnVision Center name listed on EC Net and you will be able to view all documents pertaining to your application.

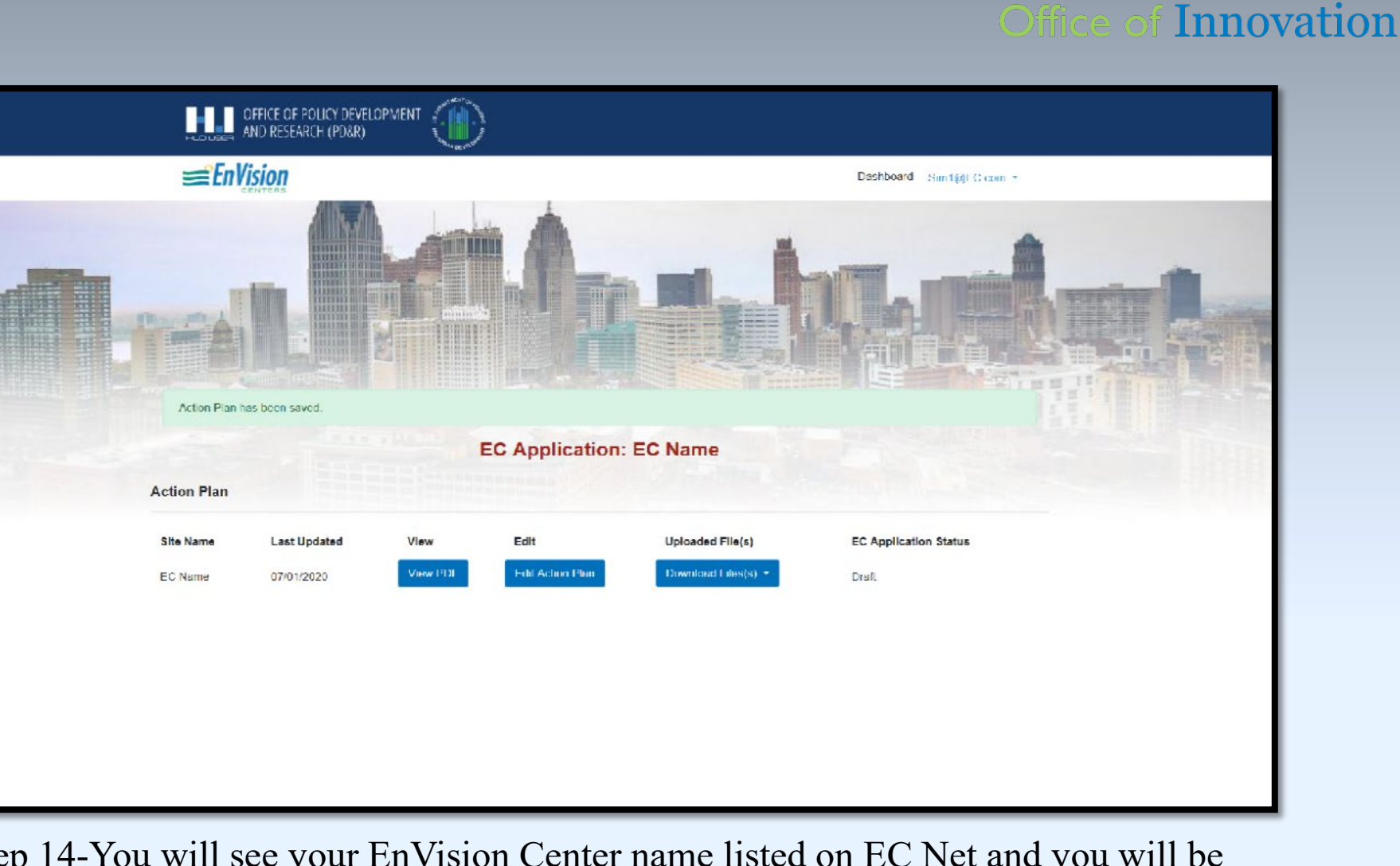